ภาคผนวก ก คู่มือการใช้งานเว็บไซต์

## ภาคผนวก ก คู่มือการใช้งานเว็บไซต์

จากการดำเนินงานการวิเคราะห์ข้อมูลปริมาณขยะมูลฝอยจากกระทรวง ทรัพยากรธรรมชาติและสิ่งแวดล้อม เพื่อนำเสนอข้อมูลสารสนเทศผ่านเว็บไซต์ มีการใช้งานทั้งหมด 9 ส่วน คือ ส่วนการแบ่งภูมิภาคของประเทศไทย ส่วนของแหล่งความรู้ ส่วนการแสดงข้อมูลปริมาณขยะมูลฝอยย้อนหลังของแต่ละภาค ส่วนของการใช้โมเดล ในการพยากรณ์ ขั้นตอนในการพยากรณ์ ส่วนของผลลัพธ์ในการพยากรณ์ ปริมาณขยะมูลฝอย ล่วงหน้า ของแต่ละภาค ส่วนของหน่วยงานที่เกี่ยวข้อง ส่วนของการอัปโหลดข้อมูล ส่วนแบบสอบถามความพึงพอใจของผู้เข้าชมเว็บไซต์ และส่วนของเกี่ยวกับเว็บไซต์กับผู้จัดทำ โครงงาน

## ก.1 คู่มือการใช้งานสำหรับผู้เยี่ยมชมหน้าแรก

1) หน้าเข้าสู่ระบบเว็บไซต์ จะแบ่งส่วนการใช้งานออกเป็น 9 ส่วน ดังภาพ ก.1

| การพัฒนาเว็บแอปพล<br>งัอมูลงยะมูลฝล     | ลิเคชันเพื่อการวิเคราะห์<br>อยในประเทศไทย |
|-----------------------------------------|-------------------------------------------|
| 20 0 0 0 0 0 0 0 0 0 0 0 0 0 0 0 0 0 0  |                                           |
| A minuson                               | 🖴 ลงชื่อเข้าใช้งาน                        |
| 😰 แหล่งความรู้ขยะมูลฝอย > 🔭 🕇 Username  |                                           |
| 🕎 ข้อมูลค่าเฉลี่ยนขะมูลฝอย 🔶 4 Password |                                           |
| ณ์ พยากรณ์ข้อมูลขอะมูลฝอย 🥕 5           | วาสีวายังวิสาทา                           |
| 👷 สถามที่กำจัดขยะบุลผ่อย 🥕 6            |                                           |
| ©∦ челаце > ──── <b>Т</b>               |                                           |
| 🔓 แบบสอบดาม                             |                                           |
| ທີ່ມາກັນເຕ →9                           |                                           |

**ภาพที่ ก.1** หน้าเข้าสู่ระบบเว็บไซต์

หมายเลข 1 หน้าเข้าสู่ระบบ และการออกระบบของผู้ดูแลเว็บไซต์ หมายเลข 2 หน้าแรกของเว็บไซต์ หมายเลข 3 หน้าเกี่ยวกับแหล่งความรู้ขยะมูลฝอย หมายเลข 4 หน้าเกี่ยวกับข้อมูลค่าเฉลี่ยขยะมูลฝอย หมายเลข 5 หน้าเกี่ยวกับการพยากรณ์ข้อมูลขยะมูลฝอย หมายเลข 6 หน้าเกี่ยวกับสถานที่กำจัดขยะมูลฝอย หมายเลข 7 หน้าเกี่ยวกับชุดข้อมูลขยะมูลฝอย หมายเลข 8 หน้าแบบสอบถามความพึงพอใจของผู้เข้าชมเว็บไซต์ หมายเลข 9 หน้าของเกี่ยวกับเว็บไซต์กับผู้จัดทำโครงงาน

2) หน้าแรกของเว็บไซต์ ดังภาพที่ ก.2

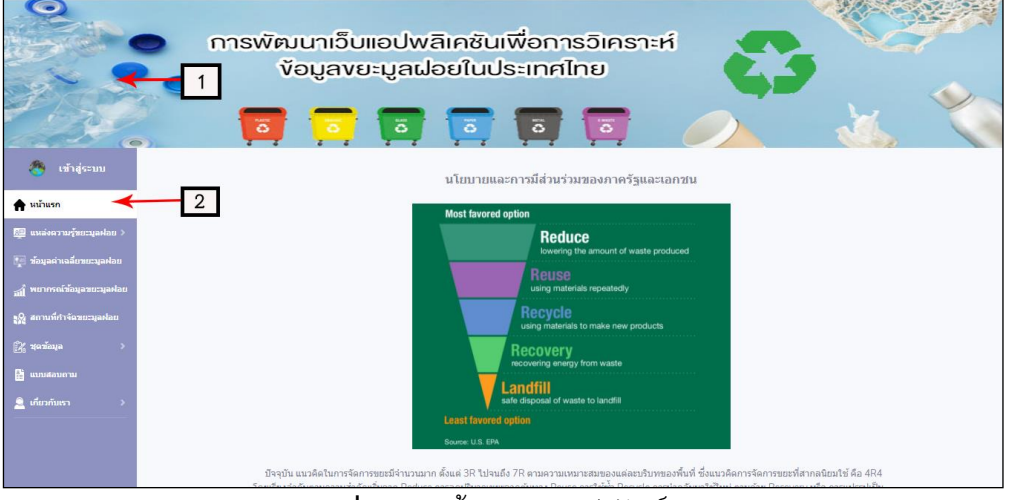

**ภาพที่ ก.2** หน<sup>้</sup>าแรกของเว็บไซต์

3.) หน้าแหล่งความรู้เกี่ยวกับขยะมูลฝอย ดังภาพที่ ก.3

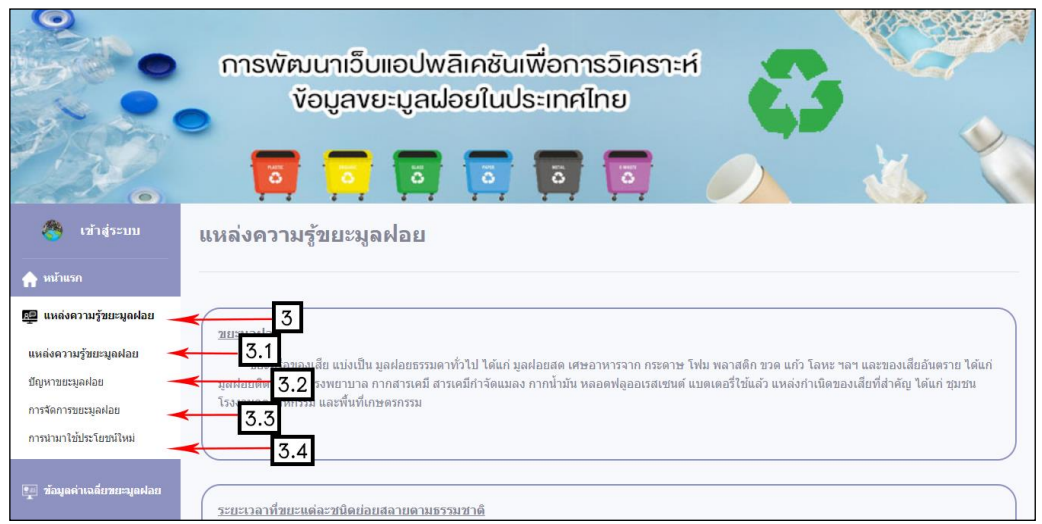

**ภาพที่ ก.3** หน้าแหล่งความรู้เกี่ยวกับขยะมูลฝอย

หมายเลข 3.1 ส่วนของแหล่งความรู้เกี่ยวกับขยะมูลฝอย หมายเลข 3.2 ส่วนของแหล่งความรู้เกี่ยวกับบัญหาขยะมูลฝอย หมายเลข 3.3 ส่วนของแหล่งความรู้เกี่ยวกับการจัดการขยะมูลฝอย หมายเลข 3.4 ส่วนของแหล่งความรู้เกี่ยวกับการนำมาใช้ประโยชน์ใหม่

4.) หน้าข้อมูลค่าเฉลี่ยขยะมูลฝอย ดังภาพที่ ก.4

|                              | niswie<br>5       | งนาเว็บแอปพลิเคชันเพื่อก<br>ข้อมูลvยะมูลฝอยในประเทศ    | ารวิเครา<br>าไทย<br>โ | erf CS   |   |   |
|------------------------------|-------------------|--------------------------------------------------------|-----------------------|----------|---|---|
| 🥙 เข้าสู่ระบบ                | ข้อมูลค่าเร       | <b>เลี่ยขยะมูล</b> ฝอย                                 |                       |          |   |   |
|                              |                   |                                                        |                       |          |   |   |
| 👰 แหล่งความรู้ขยะมูลฝอย >    | ชนิดขยะมูลฝอย     | งโร้บาดเขยะบอยไอยที่ กำวัดกกต้อง (ดับ) 💙               | เลือกขอบเขด           | 220      | * |   |
| 🕎 ข้อมูดค่าเฉลี่ยขยะมูดฝอย 🔫 | ← 4               | ารมาณากรรัสพฤการ ( ) ( ) ( ) ( ) ( ) ( ) ( ) ( ) ( ) ( |                       | ภาคเหนือ |   |   |
| ณ์ไ้ พยากรณ์ข้อมูลขยะมูลฝอย  | ปีเริ่มดัน        | 2013                                                   | จนถึงปี               | 2020     |   |   |
| 🙀 สถานที่กำจัดขยะมูลฟลย      |                   |                                                        | แสดงข้อมูล            |          |   |   |
| 🚉 ชุดข้อมูล 🛛 >              |                   |                                                        |                       |          |   |   |
| 👫 แบบสอบกาม                  | กราฟที่ 1 พักษอด่ | างออี่ยงยะของโอย (อราฟเส้น)                            |                       |          |   | ₽ |

**ภาพที่ ก.4** หน้าข<sup>้</sup>อมูลค่าเฉลี่ยขยะมูลฝอย

4.1) หน้าการเลือกแสดงชนิดขยะมูลฝอยที่จะแสดงข้อมูล โดยสามารถเลือกชนิด

ของข้อมูลขยะมูลฝอยได้

- ปริมาณยะมูลฝอยที่ กำจัดถูกต้อง(ตัน)
- ปริมาณยะมูลฝอยที่ กำจัดไม่ถูกต้อง(ตัน)
- ปริมาณยะมูลฝอยที่ นำไปใช้ประโยชน์(ตัน)

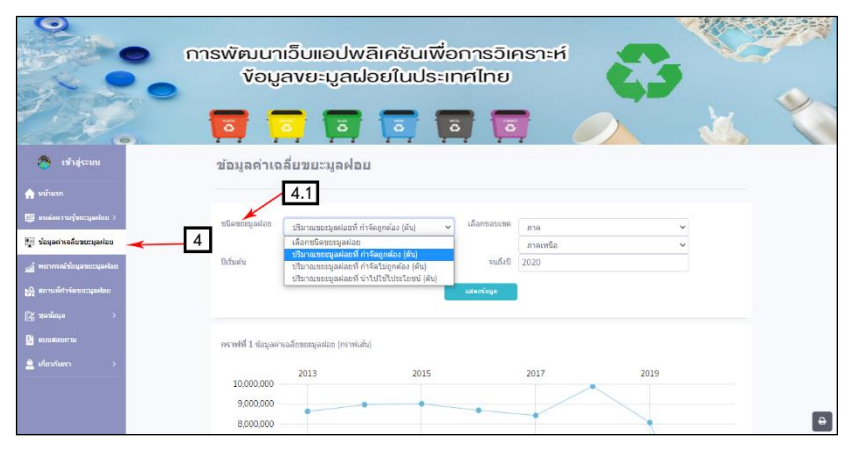

**ภาพที่ ก.4.1** หน<sup>้</sup>าการเลือกแสดงชนิดขยะมูลฝอยที่จะแสดงข<sup>้</sup>อมูล

4.2) หน้าการเลือกขอบเขตที่จะแสดงข้อมูลขยะมูลฝอย โดยเลือกขอบเขตของภาค
 จะมีทั้งหมดอยู่ 4 ภาคด้วยกัน คือ ภาคเหนือ ภาคกลาง ภาคตะวันออกเฉียงเหนือ และภาคใต้

| m                                                                                                    | เรพัฒนาเอ็บแอปพลิเคชันเพื่อการอิเคราะห์<br>ข้อมูลขยะมูลฝอยในประเทศไทย                                                                                                    |   |
|----------------------------------------------------------------------------------------------------|----------------------------------------------------------------------------------------------------|---|
| <ul> <li>เข้าสู่ระบบ</li> <li>เข้าสู่ระบบ</li> <li>เข้าแรก</li> <li>เข้าแรก</li> <li>เข้าสู่ระบบสุทยง</li> <li>รับสูงสานสู่ระบบสุทยง</li> <li>สามารถรับสุขะบบสุทยง</li> <li>สามารถรับสุขะบบสุทยง</li> </ul> | ข้อมูลค่าเฉลี่ยขยะมูลฝอย<br>ชนิสหรณุลสอย<br>ชนิสหรณุลสอย<br>ชนิสหรณุลสอยที่ทำจัดถูกต้อง (ดัน) ∨ เสือกขอมเขต<br>เสือกขอมเขต<br>ชนต์มี<br>ชนต์มี<br>ชนต์มี<br>ชนต์มี<br>ชนต์มี | ~ |
| [ฏิรัฐออร์ณนูล >><br>[ฏิ: แบบเสยเมาาม<br>                                                                                                    | กราฟฟ้ 1 ข่อมูลต่างอธิบรมขุมฟอย (กราฟแก้น)<br>2013 2015 2017 2019<br>9,000,000<br>8,000,000                                                                                  | ٥ |

**ภาพที่ ก.4.2** หน<sup>้</sup>าการเลือกขอบเขตของภาค

4.3) หน้าการเลือกขอบเขตที่จะแสดงข้อมูลขยะมูลฝอย โดยเลือกขอบเขตของ
 จังหวัดจะมีทั้งหมด 76 จังหวัด

| r                                                                                                    | ารพัฒนาเว็บแอปพลิเคชันเพื่อการวิเคราะห์<br>ข้อมูลขยะมูลฝอยในประเทศไทย                                          |
|----------------------------------------------------------------------------------------------------|----------------------------------------------------------------------------------------------------|
| 😤 ເຫັງຢູ່ຈະນນ<br>🎓 ແມ່ນແຮກ                                                                                                    | ข้อมูลค่าเฉลี่ยขยะมูลฝอย                                                                                       |
| 💯 แหล่งถามรู้ขอะมูลห่อย ><br>💽 ข้อมูลรำหอมีบขอะมูลห่อย<br>ญ้าพยากรณ์ว้อมูลขอะมูลห่อย                                                                                                    | ปนิตของมูลฝอย<br>ปรีมาณของมูลฝอยที่ กำจัดถูกต้อง (ดัน) ↓<br>มีเริ่มเช่น<br>มีเริ่มเช่น<br>2013 จนยังบี<br>2020 |
| รณ์ สถานที่กำจัดรบะบุลงไอย<br>22 สถานที่กำจัดรบะบุลงไอย<br>28 นกกสอบกาม                                                                                                    |                                                                                                    |
| <ul> <li></li> <li></li></ul> | PerWH 1 taquestvalization (prvtlatu) 2013 2015 2017 2019 9,000,000 8,000,000 8,000,000 8                       |

**ภาพที่ ก.4.3** หน<sup>้</sup>าการเลือกขอบเขตของจังหวัด

 4.4) หน้าแสดงปีเริ่มต้น และปีสิ้นสุดที่จะให้แสดงข้อมูลขยะมูลฝอย โดยสามารถปี ที่ต้องการที่จะให้แสดงได้

|                                    | การพัฒนาเว็บแอปพลิเคชันเพื่อการอิเคราะห์<br>ข้อมูลขยะมูลฝอยในประเทศไทย |
|------------------------------------|------------------------------------------------------------------------|
| 🐣 เข้าสู่ระบบ                      | ช้อมูลค่าเฉ<br>2009 2010 2011 2012                                     |
| 🛖 หน้าแรก                          | 2013 2014 2015 2016                                                    |
| 👰 แหล่งความรู้ขยะมูลฟอย >          | ชนิคขอรมูลผลอย 2017 2018 2010 2020 ใช้กล้อง (ลัน) 🗸 เด็ลกขอบเขต ภาค 🗸  |
| 🕎 ข้อมูลค่าเฉลี่ยชยะมูลฝอย         | → 4 ликиа ~                                                            |
| <u>ณ</u> ี้ พยากรณ์ช่อมูลชยะมูลฟอย | ນີເຮັນຜ່ານ 2013 ຈານຄົ້ນນີ້ 2020                                        |
| 👷 สถานที่กำจัดขยะมูลฝอย            | agaivalaa                                                              |
| 🚰 รุษข้อมูล >                      |                                                                        |
| 🚰 แบบสอบกาม                        | กราฟที่ 1 บ่อนุลดำเฉลี่ยนขอมูลผ่อย (กราฟเล้น)                          |
| 🚊 ເທັດວາໂນຍຈາ 🔉                    |                                                                        |

**ภาพที่ ก.4.4** หน้าแสดงปีเริ่มต<sup>ุ</sup>้น และปีสิ้นสุดที่จะให้แสดงข้อมูลขยะมูลฝอย

5.) หน้าการพยากรณ์ข้อมูลขยะมูลฝอย ดังภาพที่ ก.5

|                            | การพัฒนาเว็บแอปพลิเคชันเพื่อการวิเคราะห์<br>ข้อมูลvยะมูลฝอยในประเทศไทย                                                                                                    |
|----------------------------|----------------------------------------------------------------------------------------------------|
| 🏀 เข้าสู่ระบบ              | ผลการวิเคราะห์ข้อมูลปริมาณขยะมูลฝอยในประเทศไทย                                                                                                    |
| 🏫 หน้าแวก                  |                                                                                                    |
| 🕎 แหล่งความรู้ขอะมูลต่อย > | ซึ่งผลการตรวสสองกับเอโตร้านต่างของสัญญัญญาและสืบเสมือง (Mean Absolute Percentage Error : MAPE) จากการกดลองโมงตมหลัด Time Series<br>Models ด้วยการโหตามหลังกลายองข้อมูล (Data mining time series analysis) ม่านโปตมกม Tableau Public ให้เหลิตต้องสำห                                                                                                    |
| 🌆 ข้อมูลด่าเฉลี่ยงชะมูลฝอย | ขอะมูลส่อยในประวงศ์ไหย โดยแสดงแต่ละประกงของการกำรัดขอะบูลส่อย                                                                                                    |
| ส์ พยากรณ์ข้อมูลขอะมูลฟอย  | การแสดงหน้ามันใหล่แสดงข้อมูลเกี่ยวกับการพยาทรณ์มีนาณขอนุแสลยในประวงศโทย โดยโปยมาณ Tableau public ที่มีการแสดงประมาทการกำจัดของมูลต่อย<br>วะแบ่ออลกเป็น 3 ประมาท ดังนี้                                                                                                    |
| รูญิ สถานที่กำจัดขยะมูลฝลย | 1. ปริเภณชะยนุลสองที่ ปาไปใช้ประโยชน์                                                                                                    |
| 🕅 zierānja >               | 2. ปรีมาตรยะสุดสองที่ การัตไม่ถูกต้อง                                                                                                    |
|                            | 3. ปริมาณขณะแหล่อยที่ กำจัดดูกต้อง                                                                                                    |
| แก้สวดับเรา >              | ลังกราฟหนากรณ์มนเว็บไซล์                                                                                                    |
|                            | Sheet1 Ceepy<br>Year Cepy<br>Sheet1 Year Cepy<br>Set Centre Centre<br>Set Centre<br>Set |

**ภาพที่ ก.5.1** หน<sup>้</sup>าการพยากรณ์ข้อมูลขยะมูลฝอย

6.) หน้าแสดงแผนที่จำกัดขยะมูลฝอย ดังภาพที่ ก.6

| objęcius     objęcius     objęcius     objęcius     objęcius     objęcius     objęcius     objęcius     objęcius     objęcius     objęcius     objęcius     objęcius     objęcius     objęcius     objęcius     objęcius | <ul><li>€</li><li>€</li></ul> | สถานที่กำร                                         | G G                                                                                                    |                                                                                                    | v modul v                                                                                 |                      |  |
|----------------------------------------------------------------------------------------------------|-------------------------------|----------------------------------------------------|----------------------------------------------------------------------------------------------------|----------------------------------------------------------------------------------------------------|-------------------------------------------------------------------------------------------|----------------------|--|
|                                                                                                    |                               |                                                    |                                                                                                    | A.                                                                                                    |                                                                                           |                      |  |
|                                                                                                    |                               | 2                                                  | 0a.                                                                                                    | <b>A</b>                                                                                                    | and a state                                                                               |                      |  |
|                                                                                                    |                               | and and a set                                      | า<br>เฉนูอสถานที่ค่ารัดของนูองไอย                                                                                                    | tionen v Urmansstarf ti                                                                                                    | ani<br>Repulse (A)                                                                        |                      |  |
|                                                                                                    |                               | orresulation<br>andu                               | ิ<br>โลยูลสถานที่กำรัตของชูลปลย<br>โดฟล ฮาลต                                                                                                    | funning V Strangender                                                                                                    | trenter (ht v) a                                                                          | udatu j<br>ang (Edu) |  |
|                                                                                                    |                               | orstautout<br>feithe<br>1 d                        | ing a serve for the serganize<br>for the serve of the server<br>for the server discrimination                                                            | formany V Stronaugeland (1)                                                                                                    | tegniar ility V 1<br>venadost utrevenigado<br>222 70                                      | unas)<br>an Stife    |  |
|                                                                                                    |                               |                                                    | 00<br>Sagastruktivisesegastas (<br>terte sus<br>Isaant dastronomer<br>Isaant susruka                                                                     | freecores<br>thereare the second second | tegnias (H) V V<br>versefot disponentiquel<br>223 70<br>13 122                            | <b>1</b>             |  |
|                                                                                                    |                               | 0151343647<br>015134647<br>1 / 0<br>2 / 0<br>3 / 0 | Anguarrafi/vFenergadae<br>Anguarrafi/vFenergadae<br>Anguarrafi/vFenergadae<br>Anguarrafi/vFenergadae<br>Anguarrafi/vFenergadae<br>Anguarrafi/vFenergadae | Arasan V Arasan Araba Araba Ar   | 100<br>Tecnsfor (FG<br>223 70<br>13 122<br>13 655                                         | una j                |  |
|                                                                                                    |                               |                                                    | Sagatorufri Fenergades<br>Goris euso<br>Honore distrimente<br>Invente euserica<br>Invente euserica                                                       | etunom v Enromania (or<br>ternomania (or ternomania)<br>etunomania (or ternomania)<br>etunomania (or ternomania)<br>etunomania (or ternomania)<br>etunomania (or ternomania)<br>etunomania (or ternomania)                                                                                                    | 1979<br>1969/1468 (Mar ✓ ✓ ✓ ✓ ✓<br>1979/1468<br>2229 70<br>113 1222<br>113 685<br>40 225 | and<br>Ar (PC)       |  |

**ภาพที่ ก.6** หน้าแสดงแผนที่จำกัดขยะมูลฝอย

6.1) หน้าแสดงแผนที่จำกัดขยะมูลฝอย โดยเลือกปริมาณขยะมูลฝอยได้ว่าต้องการ กำจัดแบบถูกต<sup>้</sup>อง(ตัน) หรือกำจัดไม่ถูกต<sup>้</sup>อง(ตัน) และเลือกปริมาณขยะมูลฝอย เพื่อที่จะแสดง ข้อมูลตัวเลขบนแผนที่ในแต่ละจังหวัด ดังตัวอย่าง

- เลือกปริมาณขยะมูลฝอยกำจัดถูกต้อง(ตัน)
- เลือกปริมาณขยะมูลฝอย แล้วกดแสดง

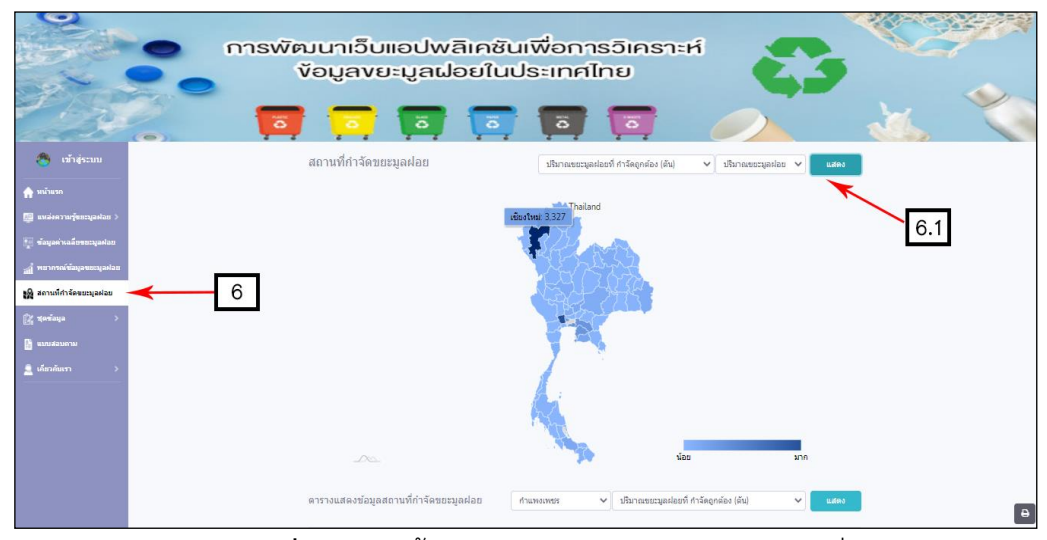

**ภาพที่ ก.6.1** หน<sup>้</sup>าแสดงปริมาณขยะมูลฝอยบนแผนที่

6.2) หน้าแสดงแผนที่จำกัดขยะมูลฝอย โดยเลือกปริมาณขยะมูลฝอยได้ว่าต้องการ กำจัดแบบถูกต้อง(ตัน) หรือกำจัดไม่ถูกต้อง(ตัน) และเลือกขนาดพื้นที่ เพื่อที่จะแสดงข้อมูล ตัวเลข บนแผนที่ในแต่ละจังหวัด ดังตัวอย่าง

- เลือกปริมาณขยะมูลฝอยกำจัดถูต้อง(ตัน)
- เลือกขนาดพื้นที่ แล้วกดแสดง

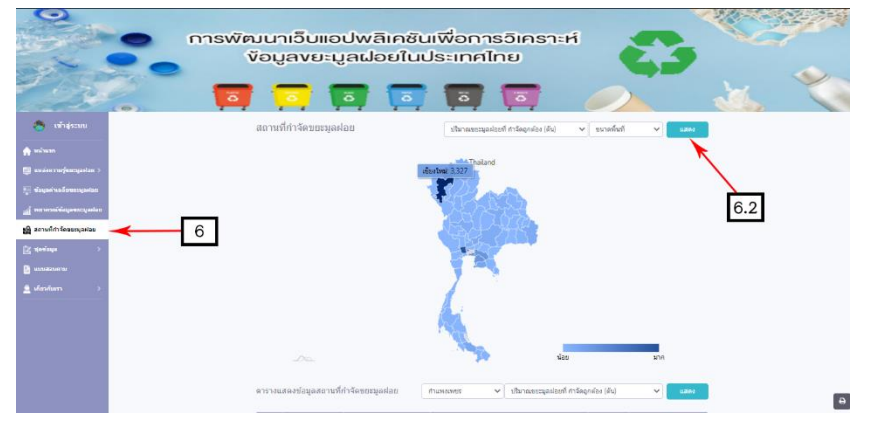

**ภาพที่ ก.6.2** หน้าแสดงขนาดพื้นที่บนแผนที่

6.3) หน้าแสดงตารางข้อมูลสถานที่กำจัดขยะมูลฝอยในประเทศไทย จะแสดงค่าทั้ง ตามที่เราเลือกจังหวัด และวิธีการกำจัดของขยะมูลฝอยที่ต้องการจะให้แสดง จากตาราง สามารถเลือกดูเป็นรายจังหวัดได้ โดย การเลือกที่พิวเตอร์ Province\_Name และสามารถเลือก ดูจังหวัดนั้น ๆ เป็นรายปี โดยเลือก พิวเตอร์ Category\_Name ดังตัวอย่าง

- Province\_Name เป็น จังหวัดภูเก็ต
- Category\_Name เป็น ปริมาณขยะมูลฝอยที่จำกัดถูกต้อง(ตัน)

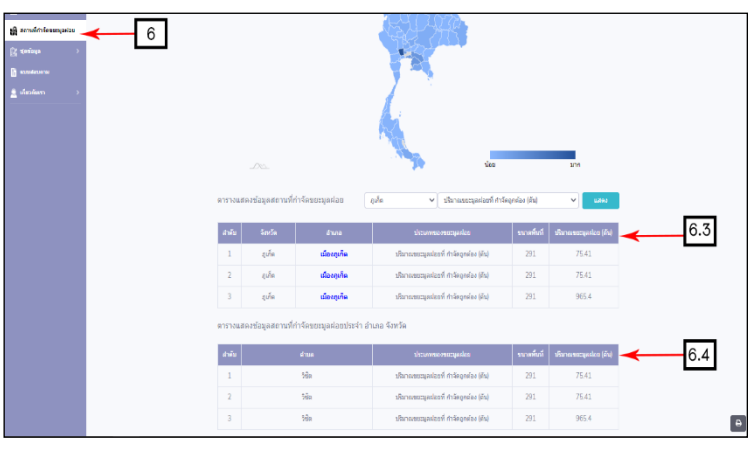

**ภาพที่ ก.6.2** หน้าแสดงตารางข้อมูลสถานที่กำจัดขยะมูลฝอย

หมายเลข 6.3 ส่วนของตารางอำเภอในแต่ละจังหวัด หมายเลข 6.4 ส่วนของตารางตำบลในแต่ละจังหวัด

7.) หน้าแสดงชุดข้อมูลปริมาณขยะมูลฝอย ดังภาพที่ ก.7

|                          | การพัฒน<br>งัอเ | าเว็บแอปพลิเคชันเพื่อก<br>มูลงยะมูลฝอยในประเทศ<br>🧿 🚺 🚺 | ารวิเคราะห์<br>เไทย         | 3           | X         |
|--------------------------|-----------------|---------------------------------------------------------|-----------------------------|-------------|-----------|
| 🕙 เข้าสู่ระบบ            | ดาวน์โหล        | ดเอกสาร                                                 |                             |             |           |
| นน้าแรก                  |                 | N-1-5                                                   | - J                         |             |           |
| เหล่งความรู้หมะมูลฟอย >  |                 | เพลเอกสารขอมูลขยะมุ                                     | jaผอยมทงหมด 12 รายการ       |             |           |
| อมูลดำเฉลี่ยวยะมูลฝอย    | ล่ำดับ          | ชื่อไฟด์                                                | เวลาอัปโหลด                 | ขบาด        | ดาวบ์โหลด |
| ากรณ์ข้อมูลชยะมูลฟอย     | 1               | Garbage_Dumping:xlsx                                    | 22 February 2021 / 20:39:46 | 72.29 KB    | Ð         |
| มที่กำจัดขยะมูลฟอย       | 2               | Garbage_Dumping_1.csv                                   | 22 February 2021 / 20:39:46 | 55.71 KB    | £         |
| аца 🔫                    | 7               | district.xlsx                                           | 22 February 2021 / 20:39:46 | 69.38 KB    | )         |
| ลดเอกสาร                 | 4               | garbage_location.xlsx                                   | 22 February 2021 / 20:39:46 | 474.46 KB   | )         |
| สาร (admin)              | 5               | garbage_location_2021-01-31.csv                         | 22 February 2021 / 20:39:46 | 362.51 KB   | 1         |
| เสถานที่กำจัดขยะ (admin) | 6               | province.sqL                                            | 22 February 2021 / 20:39:46 | 4.93 KB     | )         |
|                          | 7               | ขยะมูลฝอยหน้าแรก.docx                                   | 22 February 2021 / 20:39:47 | 2,498.72 KB | ×         |
| ้อมถาม                   |                 |                                                         |                             |             |           |

**ภาพที่ ก.7** หน้าแสดงชุดข้อมูลปริมาณขยะมูลฝอย

7.1) หน้าดาวน์โหลดชุดข้อมูลปริมาณขยะมูลฝอย ชุดข้อมูลนี้เป็นชุดข้อมูลสำหรับ ผู้ใช้งานทั่วไปที่สามารถดาวน์โหลดชุดข้อมูลเพื่อนำไปประยุกต์ใช้ได้

|                                                                     | การพัฒนา<br>งัอมูเ | เว็บแอปพลิเคซันเพื่อก<br>ลงยะมูลฝอยในประเทศ<br>🥱 🛐 🛐 🛐 | ารวิเคราะห์<br>เไทย         | 3           |           | ere ere ere ere ere ere ere ere ere ere |
|---------------------------------------------------------------------|--------------------|--------------------------------------------------------|-----------------------------|-------------|-----------|-----------------------------------------|
| <ul><li>(ช้าสู่ระบบ</li><li>กำสู่ระบบ</li></ul>                     | ดาวน์โหลด          | เอกสาร                                                 | - 1 - 4 ž                   |             |           |                                         |
| 💯 แหล่งความรู้ชยะมูลฟอย >                                           |                    | ไฟลเอกสารขอมูลขยะม                                     | เลผอยมทงหมด 12 รายการ       |             |           |                                         |
| 🕎 ข้อมูลค่าเฉลี่ยชยะมูลฝอย                                          | สำคับ              | ซื่อไฟด์                                               |                             |             | ดาวบ์โหลด |                                         |
| ณ์ใ พยากรณ์ข้อมูลชยะมูลฟอย                                          | 1                  | Garbage_Dumping.xlsx                                   | 22 February 2021 / 20:39:46 | 72.29 KB    | Ð         |                                         |
| อูญ สถานที่กำจัดขยะมูลฟอย                                           | 2                  | Garbage_Dumping_1.csv                                  | 22 February 2021 / 20:39:46 | 55.71 KB    | 2         |                                         |
| 🎉 นุดข้อมูล                                                         | 3 7                | district_xlsx                                          | 22 February 2021 / 20:39:46 | 69.38 KB    | 2         |                                         |
| ดาวนโหลดเอกสาร                                                      | 7.1 4              | garbage_location.xlsx                                  | 22 February 2021 / 20:39:46 | 474.46 KB   | 2         |                                         |
| เพิ่มไฟล์เอกสาร (admin)                                             | 5                  | garbage_location_2021-01-31.csv                        | 22 February 2021 / 20:39:46 | 362.51 KB   | £         |                                         |
| เพิ่มข่อมูลพยากรณ์ขยะ (admin)<br>เพิ่มข่อมุลสถานที่กำจัดขยะ (admin) | 6                  | province.sqL                                           | 22 February 2021 / 20:39:46 | 4.93 KB     | Ð         |                                         |
| 🖺 แบบสอบกาน                                                         | 7                  | ขยะมูลฝอยหน้าแรก.docx                                  | 22 February 2021 / 20:39:47 | 2,498.72 KB | 2         |                                         |

**ภาพที่ ก.7.1** หน้าดาวน์โหลดชุดข้อมูลปริมาณขยะมูลฝอย

7.2) หน้าเพิ่มไฟล์เอกสารขยะมูลฝอย ชุดข้อมูลนี้เป็นชุดข้อมูลสำหรับผู้ดูแลระบบเท่านั้น ที่สามารถเพิ่มไฟล์ชุดข้อมูล และลบชุดข้อมูลได้

|                            | การพัฒนาเ<br>งัอมูเ | เว็บแอปพลิเคซันเพื่อกา<br>ลงยะมูลฝอยในประเทศไ<br>🧿 🛐 🛐 | ารวิเคราะห์<br>ไทย          | 3         |                             |
|----------------------------|---------------------|--------------------------------------------------------|-----------------------------|-----------|-----------------------------|
| ADMIN<br>(ອອກຈາກເຮັນມ)     | เพิ่มไฟล์เอร        | าสาร                                                   |                             |           |                             |
| 🏫 นบ้าแรก                  |                     |                                                        |                             |           |                             |
| 🕎 แหล่งความรู้ขยะมูลฟอย >  |                     |                                                        |                             | เพิ่มไฟล  | น้อกสาร 🗲 7.2.1             |
| 🕎 ข้อมูลค่าเฉลี่ยขยะมูลฝอย |                     | ไฟล์เอกสารข้อมูลขยะมูล                                 | เฝอยมีทั้งหมด 12 รายการ     |           |                             |
| ณ์ใ พยากรณ์ข้อมูลชยะมูลศลย | ลำดีบ               | ชื่อไฟล์                                               | เวลาอัปโหลด                 | ขนาด      | ລນ                          |
| รูญ สถานที่กำจัดขยะมุลฝอย  | 1                   | Garbage_Dumping.xlsx                                   | 22 February 2021 / 20:39:46 | 72.29 KB  | <b>x</b> <del>1</del> 7.2.2 |
| 😰 ชุดข้อมูล 🔫 7            | 2                   | Garbage_Dumping_1.csv                                  | 22 February 2021 / 20:39:46 | 55.71 KB  | ×                           |
| ดาวน์โหลดเอกสาร            | 3                   | district.xlsx                                          | 22 February 2021 / 20:39:46 | 69.38 KB  | ×                           |
| เพิ่มไฟล์เอกสาร7.          | .2 4                | garbage_location.xlsx                                  | 22 February 2021 / 20:39:46 | 474.46 KB | ×                           |
| เพิ่มข้อมูลสถานที่กำจัดขอะ | 5                   | garbage_location_2021-01-31.csv                        | 22 February 2021 / 20:39:46 | 362.51 KB | ×                           |
| 🔓 แบบสอบตาม                | 6                   | province.sql                                           | 22 February 2021 / 20:39:46 | 4.93 KB   | ×                           |

**ภาพที่ ก.7.2** หน้าเพิ่ม และลบไฟล์เอกสารขยะมูลฝอย

หมายเลข 7.2.1 เพิ่มไฟล์เอกสาร หมายเลข 7.2.2 ลบไฟล์เอกสาร

7.3) หน้าเพิ่มไฟล์ชุดข้อมูลการพยากรณ์ปริมาณขยะมูลฝอย ชุดข้อมูลนี้ เป็นชุดข้อมูลสำหรับผู้ดูแลระบบเท่านั้นที่สามารถเพิ่มไฟล์ชุดข้อมูลการพยากรณ์ปริมาณขยะ มูลฝอยได้

|                              | svīr<br>i | uun<br>ioų | ເວັບເ<br>ລາຍ<br>ີ | ເວປທ<br>ະມູລາ | พลิเคชันเพื่อการอิเค<br>ฝอยในประเทศไทย    | ารา:<br>               | :H                | 3              |            |           |       |
|------------------------------|-----------|------------|-------------------|---------------|-------------------------------------------|------------------------|-------------------|----------------|------------|-----------|-------|
| армін<br>(даячэнсеци)        | เพิ่มข    | ้อมูลห     | งยากร             | ณ์            |                                           |                        |                   |                |            |           |       |
| 🏫 หน้าแรค                    |           |            |                   | _             |                                           | _                      |                   |                |            |           |       |
| 🕎 แหล่งหวามรู้ขมะมูลปลย >    | + ofani   | อมูลพยากร  | ral               | _             | 7.3.1 7.                                  | 3.2                    | 🗕 ເທັ່ມ           | เช่อมูลจากใฟล์ | 🛓 ดาวน์ไห  | ลดข่อมูล  | 7.3.3 |
| 🌠 ข้อมูลต่างฉลี่ยายอมูลฟ้อย  |           |            |                   |               | ข้อมูลปริมาณขยะมูลฝอยมีทั้งหม             | ເ <mark>ດ 1,</mark> 59 | 3 รายการ <b>7</b> | 3.4            |            |           |       |
| ณ์นี้ พยากรณ์ท้อมูลขยะมุลฟอย |           |            |                   |               |                                           |                        |                   |                | 🗙 ລຸມຮາຍກາ | เรทีเลือก | 735   |
| รูฏิ สถานที่กำจัดขยะมุลฟอย   |           | ด่าดับ     | จังหวัด           | สาย           | ประเภท                                    | Ð                      | ปรีมวณ (ดัน)      | เพิ่มข้อมูดจาก | แก่ไข      | au        | 1.0.5 |
| 🕅 มุดบ้อมูล 🦰 7              |           | 1          | den               | อาคได้        |                                           | 2019                   |                   | 1wki CSV       | œ          | ×         |       |
| ดารนโทลดเอกสาร               | •         |            |                   |               |                                           |                        |                   |                |            |           |       |
| เพิ่มข้อมูลพยากรณ์ขอะ        | •         |            |                   |               |                                           |                        |                   |                |            |           |       |
| เพิ่มข้อมูลสถานที่กำจัดขอะ   |           |            |                   |               |                                           |                        |                   |                |            |           |       |
| 🔒 แมนสอนตาม                  | •         | 5          | สงขลา             | ภาคใด้        | ปรีมาณของมูลศ่ออที่ กำจัดให้ถูกต้อง (ตัน) | 2019                   | 31473.95 ตัน      | Twie CSV       | 8          | ×         |       |

**ภาพที่ ก.7.3** หน้าเพิ่มไฟล์ชุดข้อมูลการพยากรณ์ปริมาณขยะมูลฝอย

หมายเลข 7.3.1 เพิ่มข้อมูลพยากรณ์ หมายเลข 7.3.2 เพิ่มข้อมูลจากไฟล์ หมายเลข 7.3.3 ดาวน์โหลดข้อมูล หมายเลข 7.3.4 แก้ไขข้อมูล หมายเลข 7.3.5 ลบข้อมูลตามรายการที่เลือก

7.4) หน้าเพิ่มไฟล์ชุดข้อมูลสถานที่จำกัดขยะมูลฝอย ชุดข้อมูลนี้เป็นชุดข้อมูล สำหรับผู้ดูแลระบบเท่านั้นที่สามารถเพิ่มไฟล์ชุดข้อมูลสถานที่จำกัดขยะมูลฝอยได้

|                                                                                                    | การพัต<br>เ           | มนาเ<br>/อมูล | เว็บแอ<br>ลงยะมุ                                                                                               | ປwā<br>ຸເລຝອ                                                                    | เคซันเ<br>ยในป                                    | เพื่อการวิเค:<br>ระเทศไทย                                                                       | ราะห์                                                        | È                                                                      | 3                                                             | 5                         | ×                          | 7             |
|----------------------------------------------------------------------------------------------------|-----------------------|---------------|----------------------------------------------------------------------------------------------------|---------------------------------------------------------------------------------|---------------------------------------------------|-------------------------------------------------------------------------------------------------|--------------------------------------------------------------|------------------------------------------------------------------------|---------------------------------------------------------------|---------------------------|----------------------------|---------------|
|                                                                                                    | - <b>T</b>            |               | <b>,</b> (                                                                                                    | ä                                                                               | ā                                                 |                                                                                                 |                                                              |                                                                        |                                                               |                           |                            | 1             |
| ADMIN<br>(ממשפחרגיהבים)                                                                                                    | เพิ่มข่               | ้อมูลส        | ถานที่กำ                                                                                                    | าจัดขยะ                                                                         | มูลฝอย                                            |                                                                                                 |                                                              |                                                                        |                                                               |                           |                            |               |
| หน้าแรก                                                                                                    |                       |               |                                                                                                    |                                                                                 |                                                   |                                                                                                 | _                                                            |                                                                        |                                                               |                           |                            |               |
|                                                                                                    | and the second second |               | le é a company de la company de la company de la company de la company de la company de la company de la compa |                                                                                 |                                                   | 1 7 1 0                                                                                         | -                                                            | 🗋 เพื่อหลังหลง                                                         | จากไฟต์                                                       |                           | າດຫັລາເອ                   | -             |
| แหล่งความรู้ชบะบุลฟอย >                                                                                                    | + thus                | อมูดดถานท     | 11 เจตรรรมัดคร                                                                                                 |                                                                                 | 7.4                                               | .1 7.4.2                                                                                        | -                                                            | E CHADER                                                               |                                                               | _                         | an d daga                  | 7.            |
| แหล่งดวามรู้ชมะบูลฟอย<br>  ช้อบูลดำเฉลี่ยขยะบูลฟอย                                                                                                    | T (MD2                | อมูลลสาวมห    | บ้อมู                                                                                                    | ลสถานที่ร                                                                       | 1.4                                               | .1 7.4.2                                                                                        | มีทั้งหมด                                                    | 15,293 รายค                                                            | าร                                                            |                           | an a bain                  | 7.            |
| ] แหล่งความรู้ขณะบูลฟอบ ><br>] ท้อบุลดำเฉลียาขยะบูลฟอบ<br>  พยากรณ์ข้อบุลขยะบูลฟอบ                                                                       | TIME                  | อห์สสต ( ต.พ  | ข้อมู                                                                                                    | ลสถานที่ก                                                                       | 1.4<br>กำจัดขยะมุ                                 | .1 7.4.2                                                                                        | มีทั้งหมด                                                    | 15,293 אונר<br>7,4,4                                                   | 115                                                           | 🗙 ລຸນຮາຍກາ                | เรที่เดือก                 | <u>7.</u>     |
| มหล่งรามรู้ขอวนูลโอย ><br>ส์อนูลล่านส์เทพอวนูลโอย<br>พยากรณีที่อนูลขอวนูลโอย<br>สถานที่กำรัดขอวนูลโอย<br>ชุณร้อมูล <u>7</u> 7                            |                       | สำคับ         | ข้อมู<br>จังหวัด                                                                                               | ลสถานที่ <i>ก</i><br>อำเภอ                                                      | 7.4<br>กำจัดขยะมุ                                 | .1 7.4.2<br>เุลฝอยในประเทศไทย<br>ขนิดขอะมุลส่อย                                                 | มีทั้งหมด<br><sup>ขนาย</sup><br>พื้นที่ (15)                 | 15,293 รายศ<br>7.4.4<br>ปรีมาณขอะ<br>มูลส่อย (ดัน)                     | าาร<br>เพิ่ม<br>ข้อมูล                                        | × ดบรายภา<br>แก้ไข        | เรา <b>ที่เดือก</b><br>ลาม | < <u>7</u> .  |
| อางสังการปรู้หมะกุมสาชา ><br>รักมูลทำงอย่างการปลาย<br>พาการปรึกษามายามูลสอบ<br>สถามส์กำรังการปูลสอบ<br>หม่าสิมสุขสาย<br>มปิฟล์องสาช                      |                       | สำคับ<br>1    | ข้อมู<br>จังหวัด<br>สุราษฏร์ธานี                                                                               | ลสถานที่ร<br>อำเภอ<br>เกาะพะงัน                                                 | 7.4<br>กำจัดขยะมุ<br>ตำบล<br>เกาะพะงัน            | .1 (7.4.2<br>มูลฝอยในประเทศไทย<br>ขจิตขอมูลสอย<br>ปริมาณขอมูลสอยที่ กำจัด<br>ไม่อกต้อง (คิม)    | มีทั้งหมด<br><sup>ขนาด</sup><br>ทั้นที่ (เร)<br>5 เร่        | 15,293 รายศ<br>7.4.4<br>บริหาณฑอะ<br>มูลฝอย (ดัน)<br>59 ตัน            | เทริม<br>เพิ่ม<br>ข้อมูล<br>จาก<br>ไฟด์<br>CSV                | × ลบรายกา<br>แก้ไข<br>เชิ | เราที่เดือก<br>ลบ<br>X     | < <u>₹</u> 7. |
| แมล์สรามารู้ขณะมูลสอม ><br>รักษูสรามมีรายกะนูลสอม<br>สถามที่ทำจัดขณะมูลสอม<br>รางวินังสอมคราม<br>รางวินังสอมคราม<br>สมให้มัดสอบกราย<br>สถามสุดสรามระโชงธ | 7.4                   | สำคับ<br>1    | ข้อมู<br>จังหวัด<br>สุราษฎร์ธานี<br>สุราษฎร์ธานี                                                               | <ul> <li>๑สถานที่ส</li> <li>อำเภอ</li> <li>เกาะพะงัน</li> <li>ท่าชนะ</li> </ul> | 7.4<br>กำจัดขยะมุ<br>ตำบล<br>เกาะพะงัน<br>ศันธุลี | .1 (7.4.2<br>มูลผ่อยในประเทศไทย<br>ชนิดขณะสูลสออ<br>ปริมาณขณะสูลสออที่ กำจัด<br>ในโอกต้อง (ลัง) | มีทั้งหมด<br><sup>บนาค</sup><br>สับห์ (เร)<br>5 เร่<br>5 เร่ | 15,293 รายศ<br>7.4.4<br>ปรีมาณขอะ<br>มูลฝอย (ดัน)<br>59 ดัน<br>0.7 ดัน | เทร<br>เพิ่ม<br>ข้อมูล<br>จาก<br>ไฟเดี<br>CSV<br>ไฟเลี<br>CSV | × ลมรายภา<br>แก่ไข<br>เชิ | รที่เดือก<br>ดบ<br>X       | < 7.          |

**ภาพที่ ก.7.4** หน้าเพิ่มไฟล์ชุดข้อมูลสถานที่จำกัดขยะมูลฝอย

หมายเลข 7.4.1 เพิ่มข้อมูลสถานที่กำจัดขยะมูลฝอย หมายเลข 7.4.2 เพิ่มข้อมูลจากไฟล์ หมายเลข 7.4.3 ดาวน์โหลดข้อมูล หมายเลข 7.4.4 แก้ไขข้อมูล หมายเลข 7.4.5 ลบข้อมูลตามรายการที่เลือก 8.) หน้าแบบสอบถามความพึงพอใจของผู้เข้าชมเว็บไซต์ ดังภาพที่ ก.8

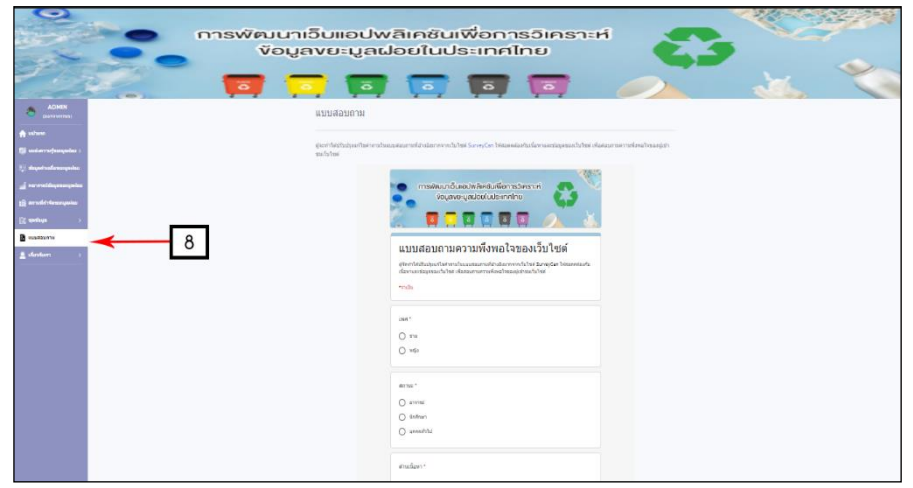

**ภาพที่ ก.8** หน<sup>้</sup>าแบบสอบถามความพึงพอใจของผู้เข้าชมเว็บไซต์

9.) หน้าแสดงรายละเอียดเกี่ยวกับเว็บไซต์และผู้จัดทำโครงงาน ดังภาพที่ ก.9

|                                                          | ารพัฒนาเว็บแอปพล<br>ข้อมูลงยะมูลฝล | ลิเคชันเพื่อการอิเคราะ<br>อยในประเทศไทย | ri 🛟 |      |  |
|----------------------------------------------------------|------------------------------------|-----------------------------------------|------|------|--|
| 🐣 ເຫັກສ່ຽວແມ                                             |                                    |                                         |      | (33) |  |
| 🔶 หนักแรก                                                | CLID 3110123 1                     |                                         |      |      |  |
| ເພລະອານຊັສແະນຸລະໄລນ >                                    | 1. ข้อมูลทั่วไปของเว็บไซด์         | 9.1                                     |      |      |  |
| 🕎 ข้อมูลด่าเฉลี่ยนยา(อฟอย                                | 2. วัดถุประสงศ์ของเว็บไซต์         | 9.2                                     |      |      |  |
| สปี พยากรณ์ร้อมูลระเวมุลฟอย<br>คูญ สถานที่กำจัดขยวมุลฟอย | 3. เป้าหมายหลักของเว็บใชดำ         | 9.3                                     |      |      |  |
| 🚉 นุษร้อมูล >                                            | d according to up                  | 0.4                                     |      |      |  |
| 🔮 แบบสอบภาม                                              | 4. a 14 השתעות אי א                | 9.4                                     |      |      |  |
| มีเกี่ยวกับเรา                                           | 5. คณะยุรีดทำ                      | 9.5                                     |      |      |  |
| พม่วยงามทั้งก็บวย่อง 🔫 9.6                               |                                    |                                         |      |      |  |

**ภาพที่ ก.9** หน<sup>้</sup>าแสดงรายละเอียดเกี่ยวกับเว็บไซต์

หมายเลข 9.1 ข้อมูลทั่วไปของเว็บไซต์ หมายเลข 9.2 วัตถุประสงค์ของเว็บไซต์ หมายเลข 9.3 เป้าหมายของเว็บไซต์ หมายเลข 9.4 อาจารย์ที่ปรึกษา หมายเลข 9.5 คณะผู้จัดทำ หมายเลข 9.6 หน่วยงานที่เกี่ยวข้อง